## Credit 🚫 EuropeNet

# Dear Client,

Please follow the steps below in order to start **password reset** process.

#### Attention, you will need:

- internet connection either on mobile phone or on the desktop computer, for accessing the internet banking service Credit Europe Net from the browser.
- access to the e-mail address declared in relationship with the bank.
- access to SMS messages received on the phone number declared in relationship with the bank.
- access to the CEB-mTOKEN application installed on your mobile phone.

| USERINAME     |        | <br>     |  |
|---------------|--------|----------|--|
| Type your use | ername |          |  |
| PASSWORD      |        | $\wedge$ |  |
| Type your pas | ssword |          |  |
|               |        |          |  |
|               |        |          |  |

## Credit 🚫 EuropeNet

|   | \$ |
|---|----|
| _ |    |

#### Step 1 (in the browser)

• In the login window click the link "Forgot password" if you forgot your login credentials.

| USERNAME                              |  |
|---------------------------------------|--|
| Type your username                    |  |
| PASSWORD                              |  |
| Type your password                    |  |
| Did you forget your <u>password</u> ? |  |
| LOGIN                                 |  |

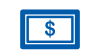

#### Step 2 (in the browser)

• Enter the user name in the login window. After pressing the "Continue" button, the Bank will send two **unique codes** via **email** and **SMS** to your email address and your phone number, declared by you in relationship with the bank.

### Reset password

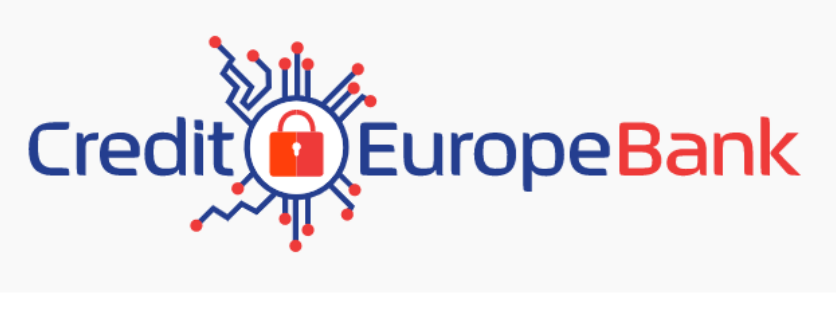

| CANCEL             | CONTINUE |
|--------------------|----------|
| USERNAME           |          |
| USERNAME           | ······   |
| Type your username |          |
| USER DETAILS       |          |

### Credit 🚫 EuropeNet

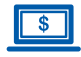

#### Step 3 (in the browser)

• After validating the **codes** received by **e-mail** and **SMS** you must enter the unique code generated in the mobile application CEB-mTOKEN.

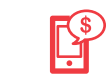

#### Step 4 (in the CEB-mTOKEN mobile application)

• Enter the user name in the login window. The name must already be registered in the database.

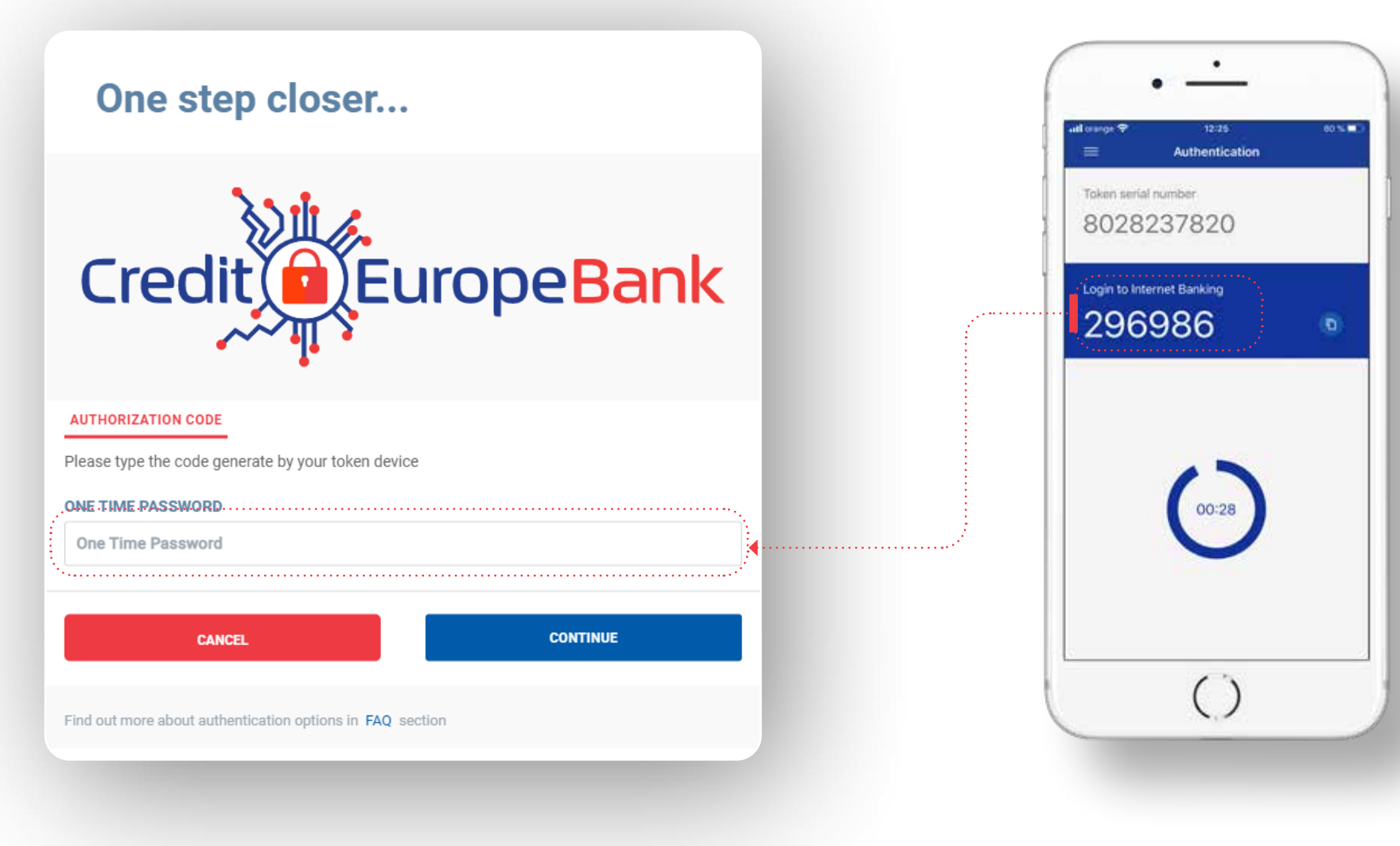

### Credit C EuropeNet

|   | \$ |
|---|----|
| _ |    |

#### Step 5 (in the browser)

After confirming the reset action, you must enter the codes received by e-mail and SMS to the address and the telephone number declared by you in relationship with the bank (those mentioned above in Step 2).

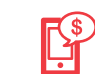

#### Step 6 (on your mobile phone)

• View messages received via SMS and email to find the two codes.

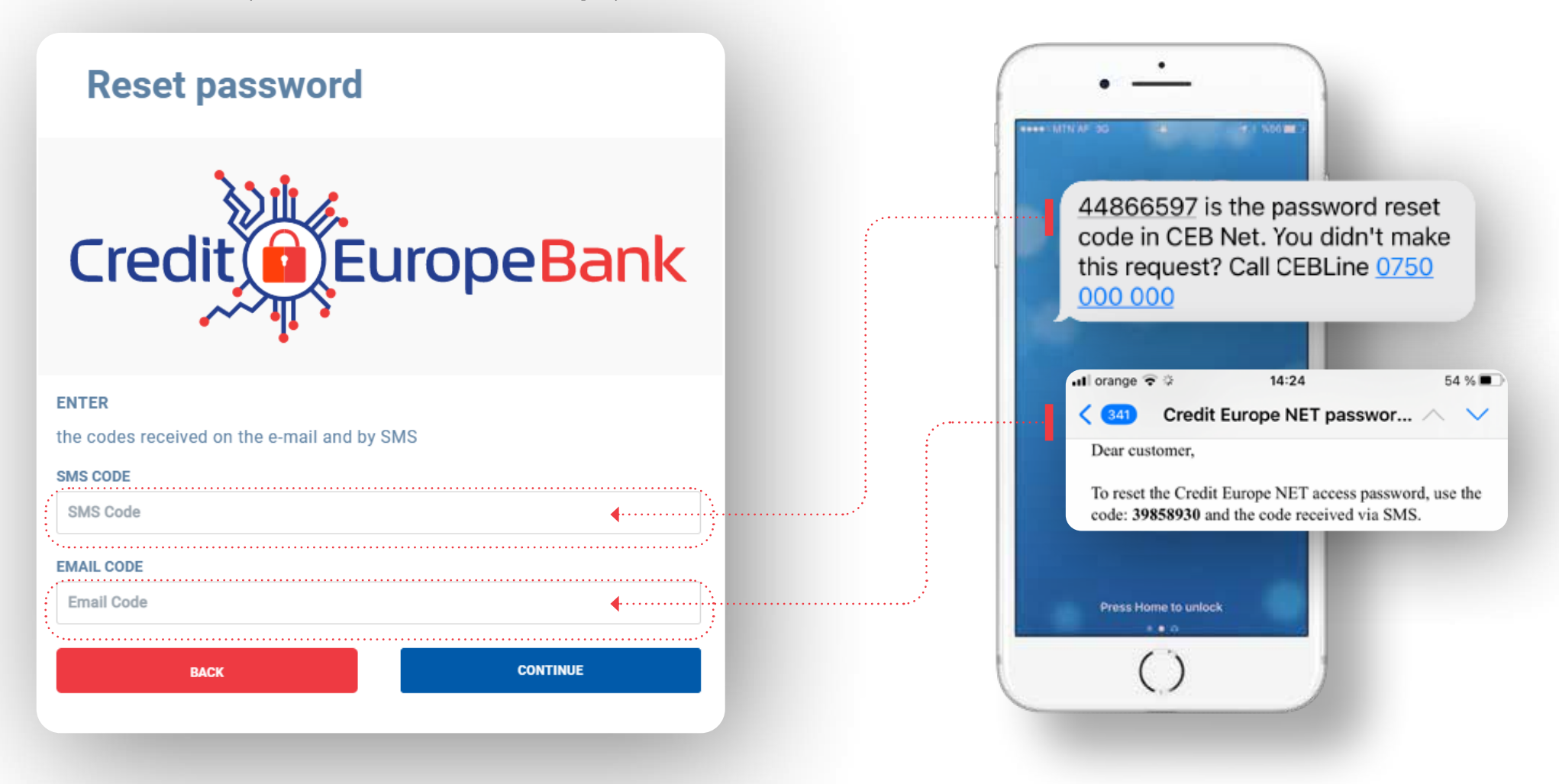

### Credit C EuropeNet

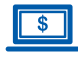

#### Step 7 (in the browser)

• After validating the unique code generated by the token, you need to define a **new password**.

### **Reset password**

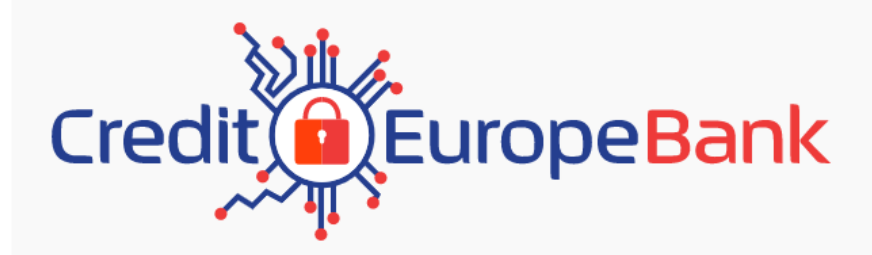

#### PASSWORD

The password should contain at least eight characters, big and small letters, digits and special characters (0-9, !@#\$%^&\*()\_+|~-=\`{}[:",'<>?,./).

NEW PASSWORD

New password

**RETYPE NEW PASSWORD** 

Retype new password

CONTINUE

### $\odot$

If you reached this point in the process, your password has been successfully reset.

**CONGRATULATIONS!**